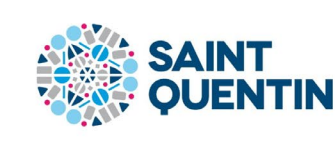

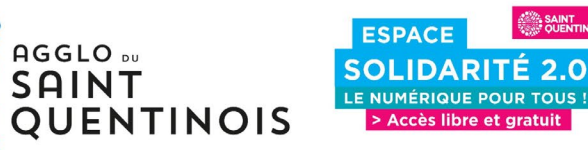

### Le Cadastre Solaire

#### Mode d'emploi, comprendre et utiliser

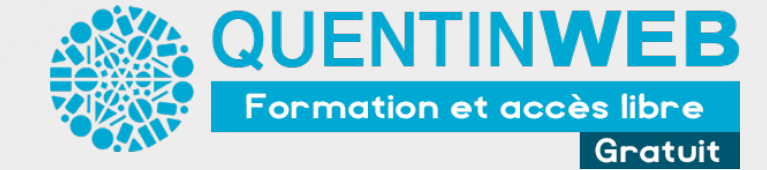

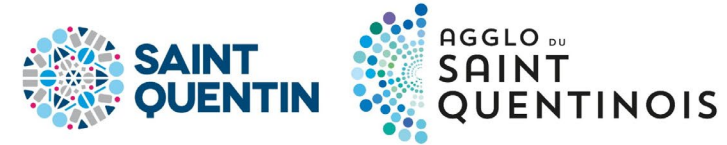

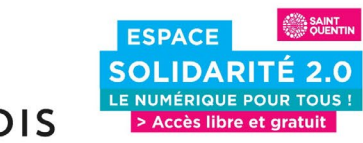

#### ACCÈS AU SITE

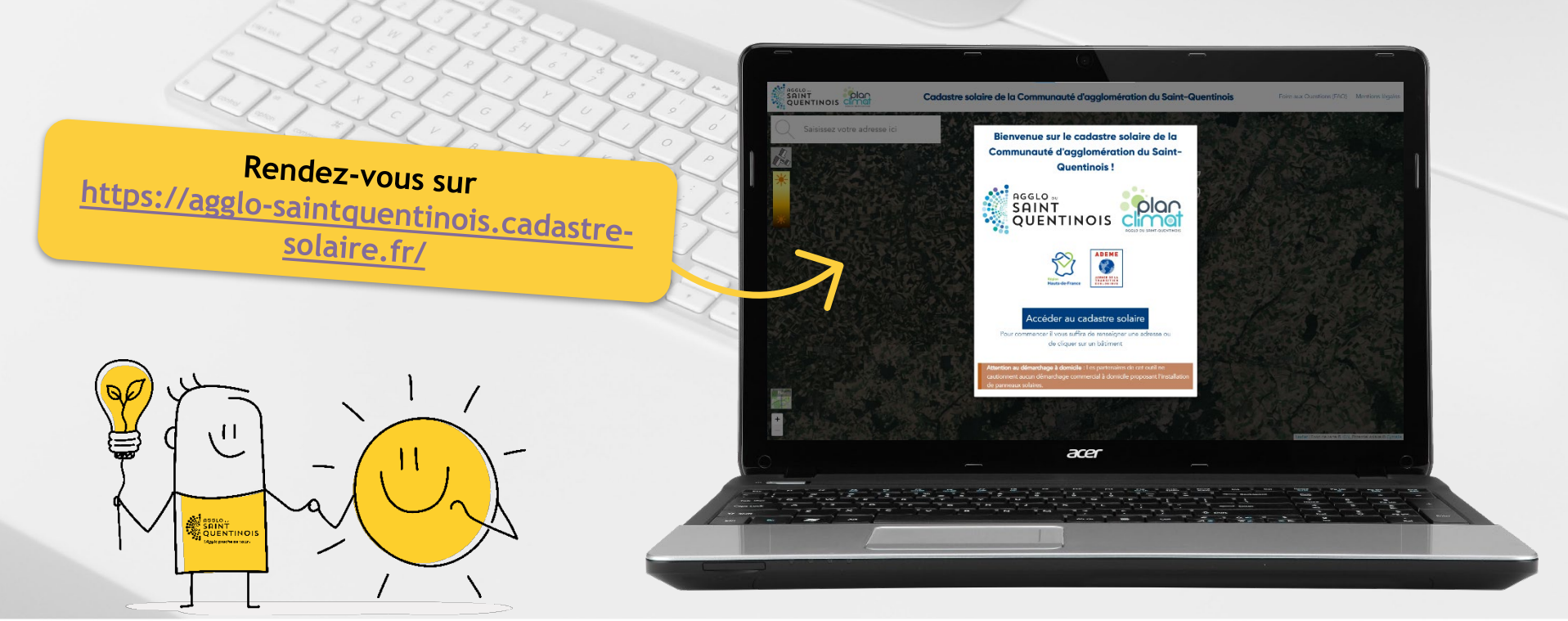

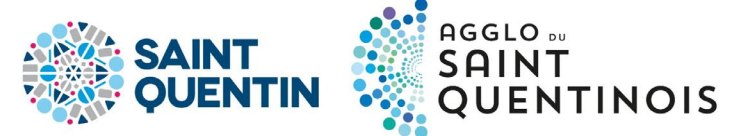

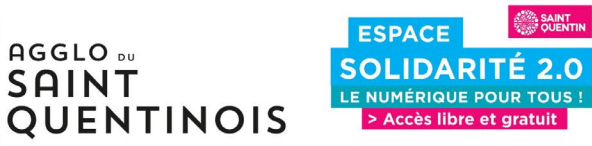

#### **RECHERCHE DE SON ADRESSE**

À l'accueil du site, on tape directement notre adresse

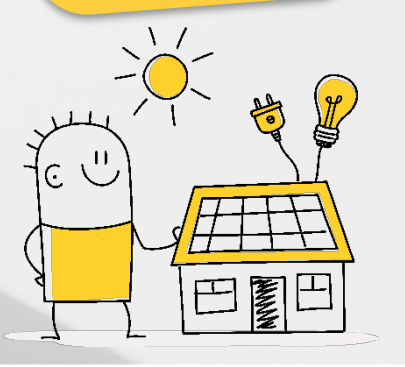

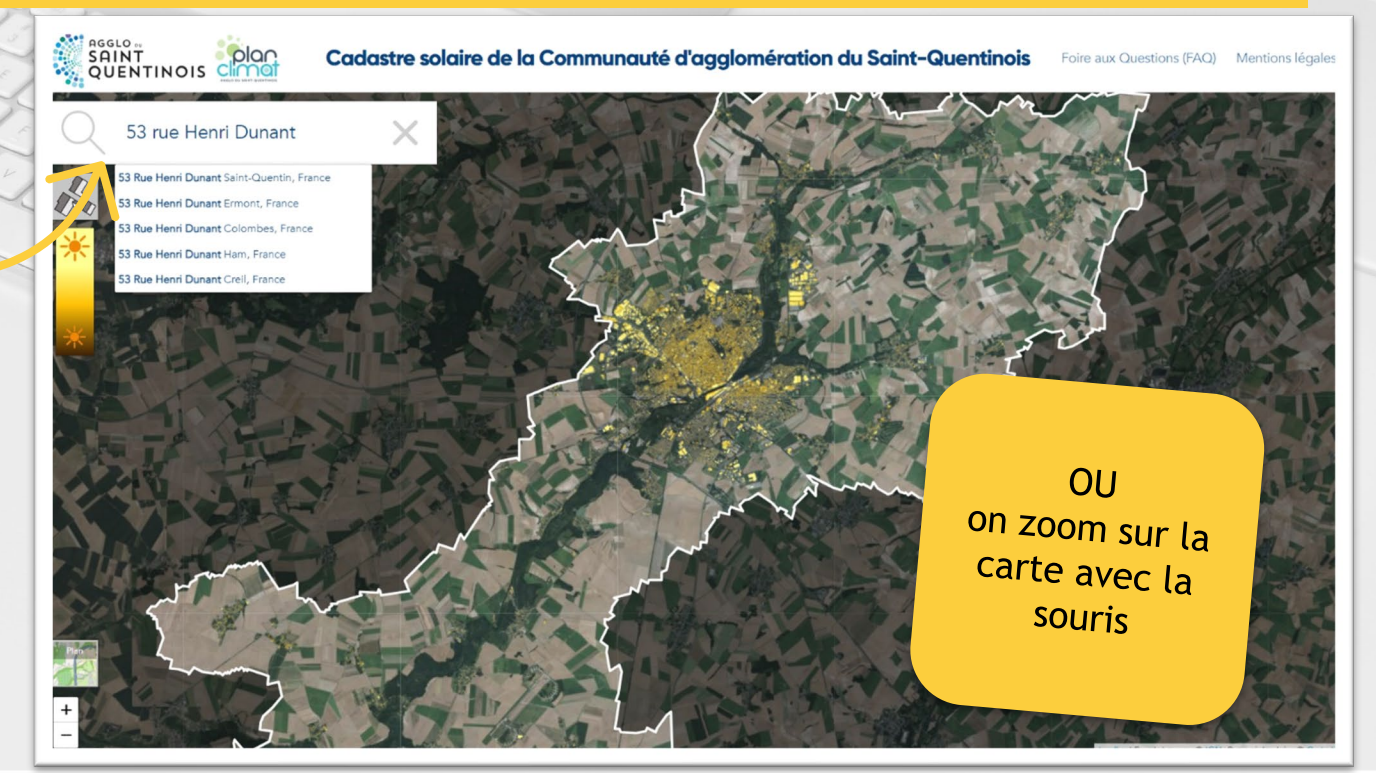

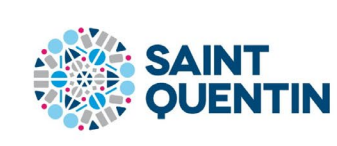

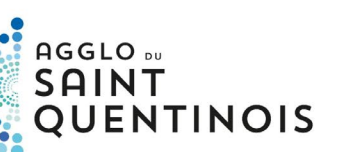

ESPACE

SOLIDARITÉ 2.0

LE NUMÉRIQUE POUR TOUS ! > Accès libre et gratuit

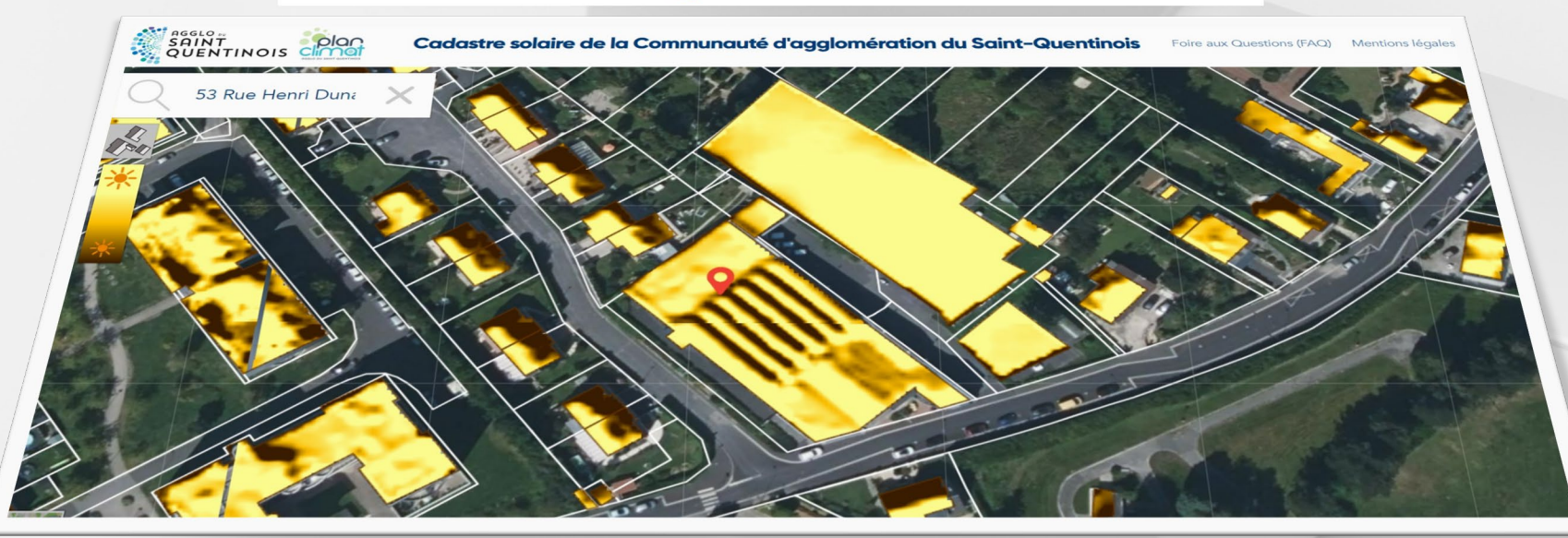

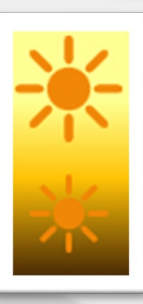

Une fois l'adresse validée, la carte fait ressortir le « potentiel solaire ». Il est gradué par une nuance du jaune au noir sur la toiture.

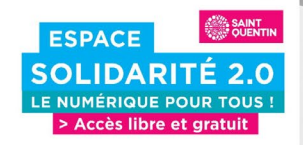

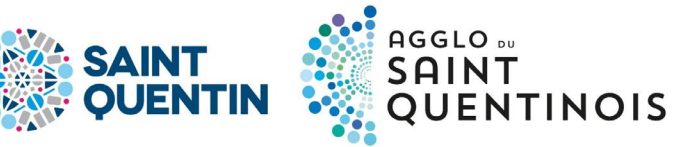

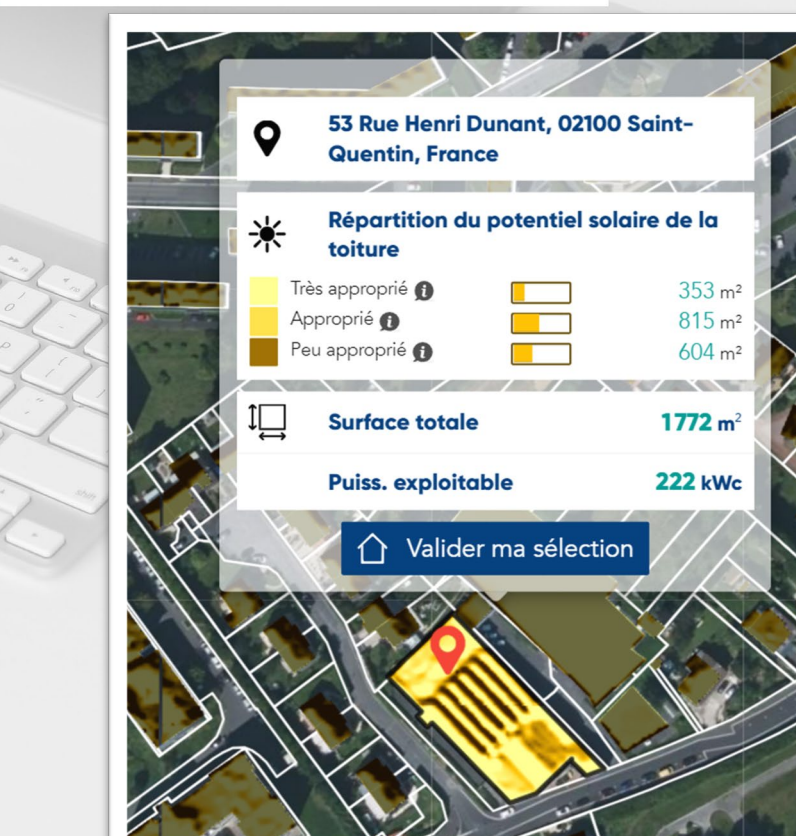

En cliquant sur notre toiture, on aura le détail de la répartition du potentiel solaire

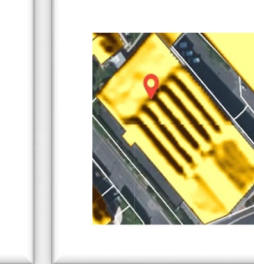

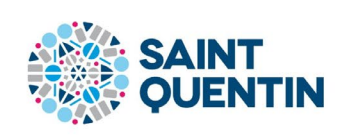

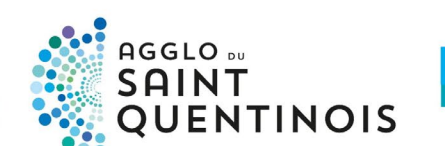

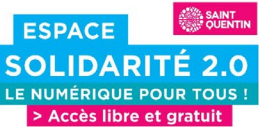

#### PLUS D'INFOS

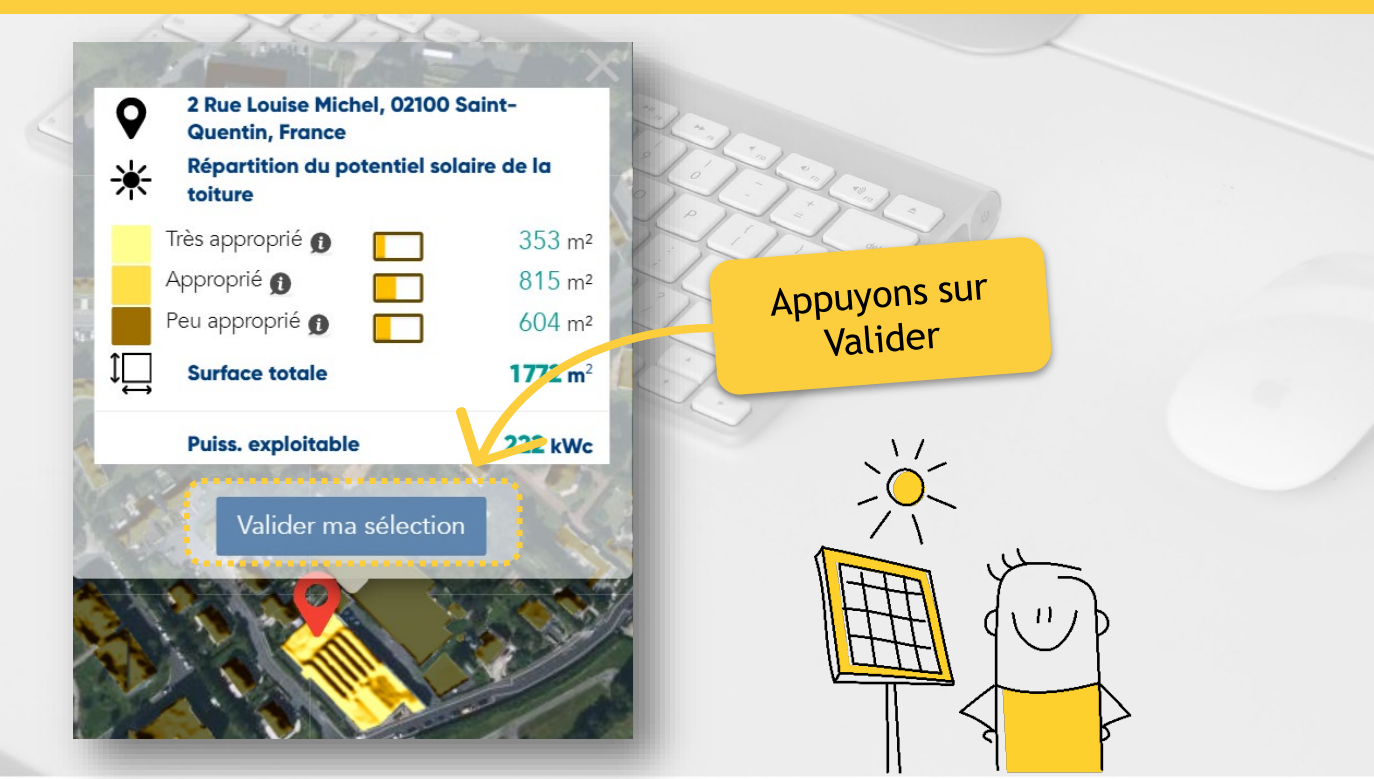

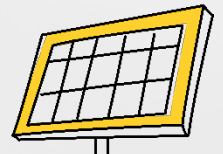

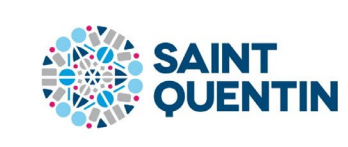

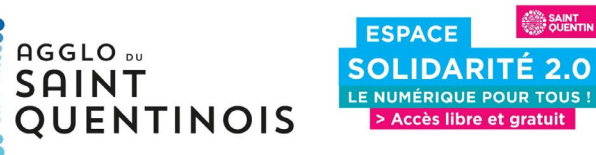

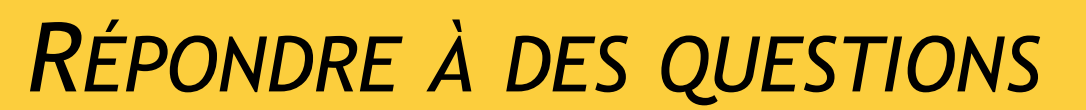

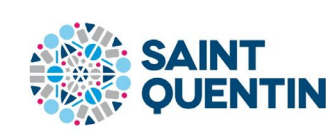

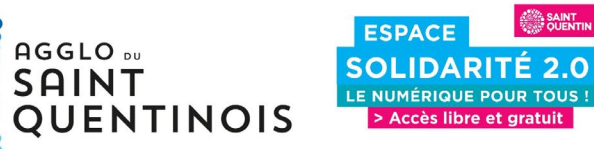

#### Cadastre solaire de la Communauté d'agglomération du Saint-Quentinois

Foire aux Questions (FAQ) Mentions légales

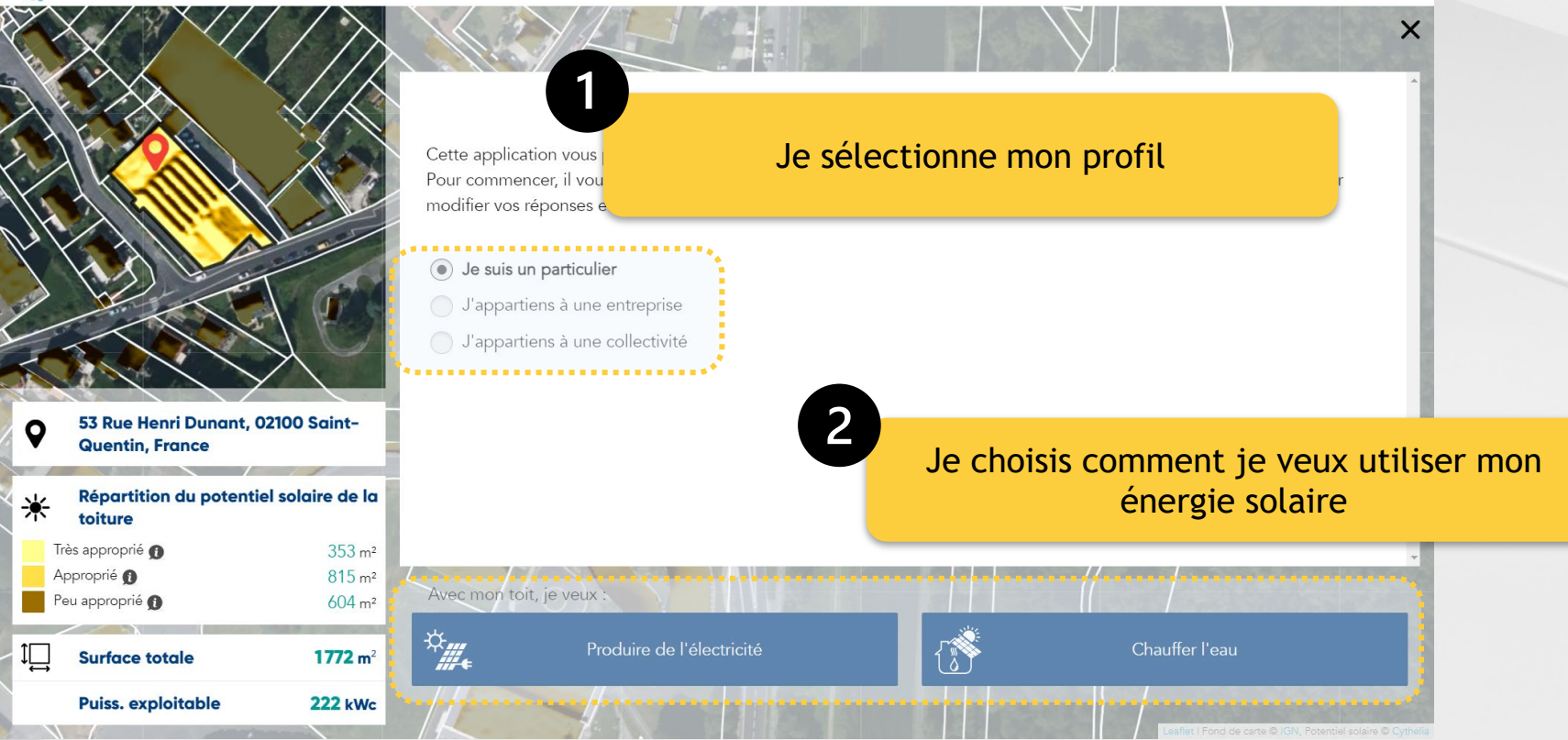

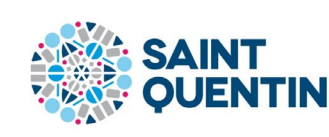

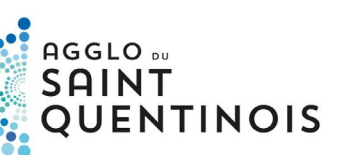

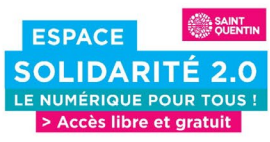

SAINT QUENTINOIS

Cadastre solaire de la Communauté d'agglomération du Saint-Quentinois

Foire aux Questions (FAQ) Mentions légales

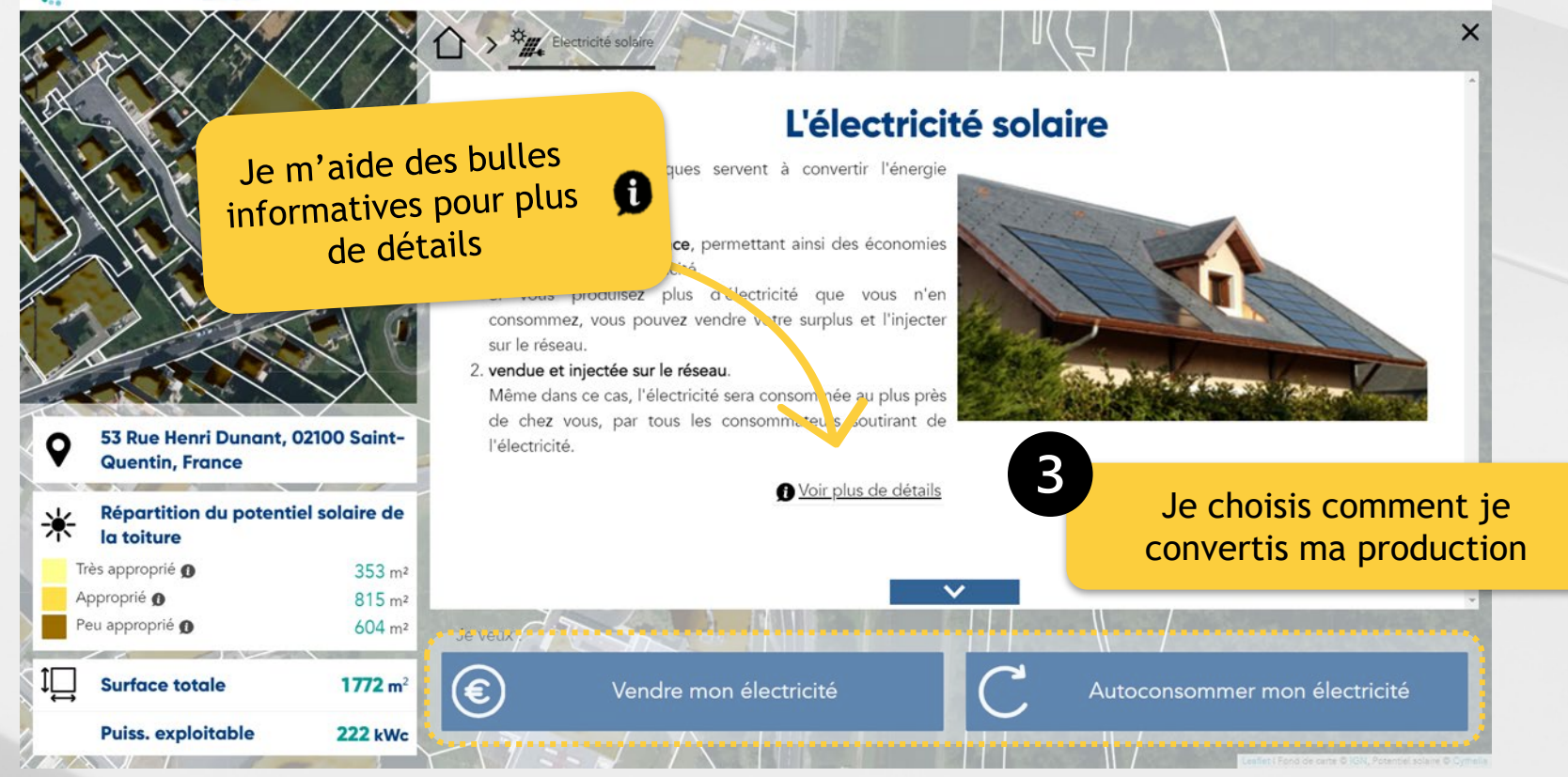

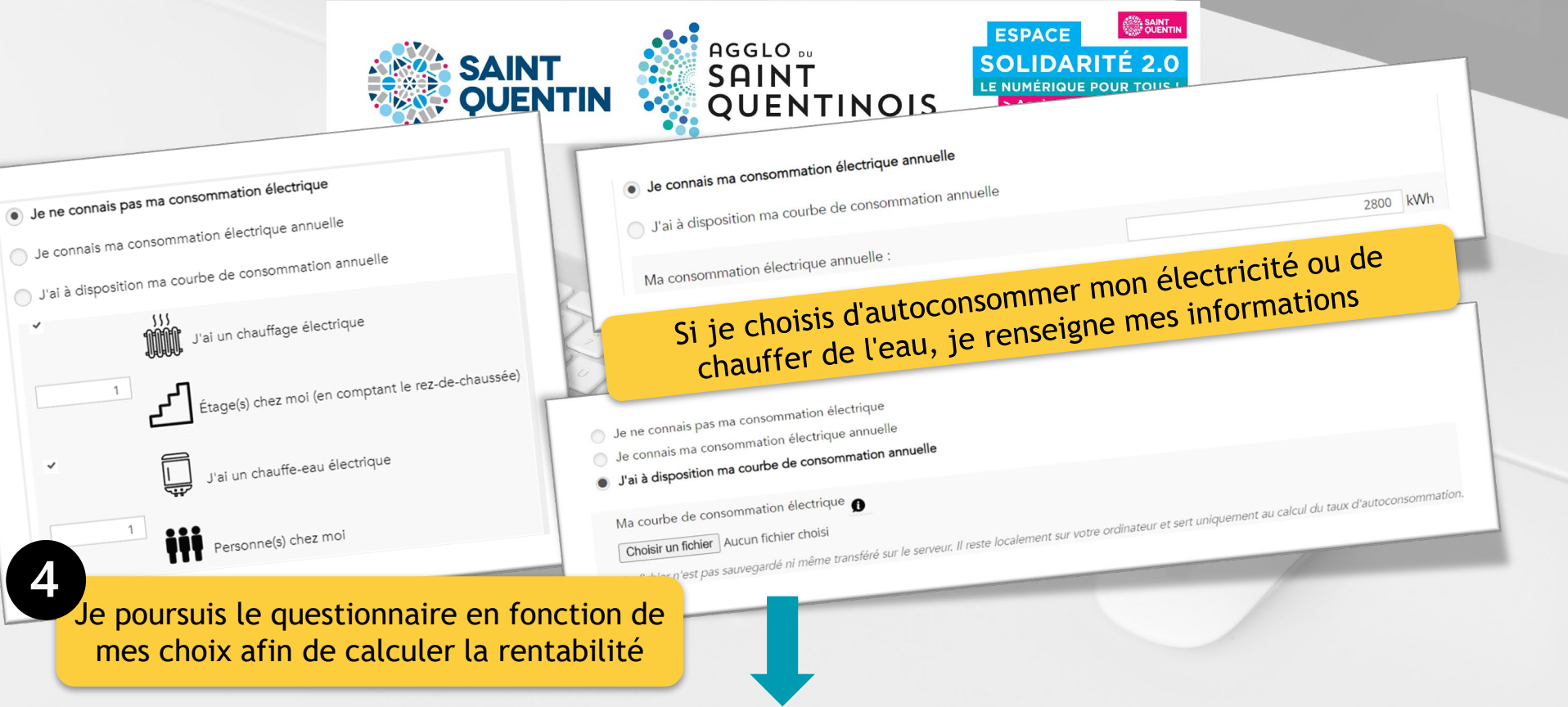

Calculer la rentabilité de mon installation

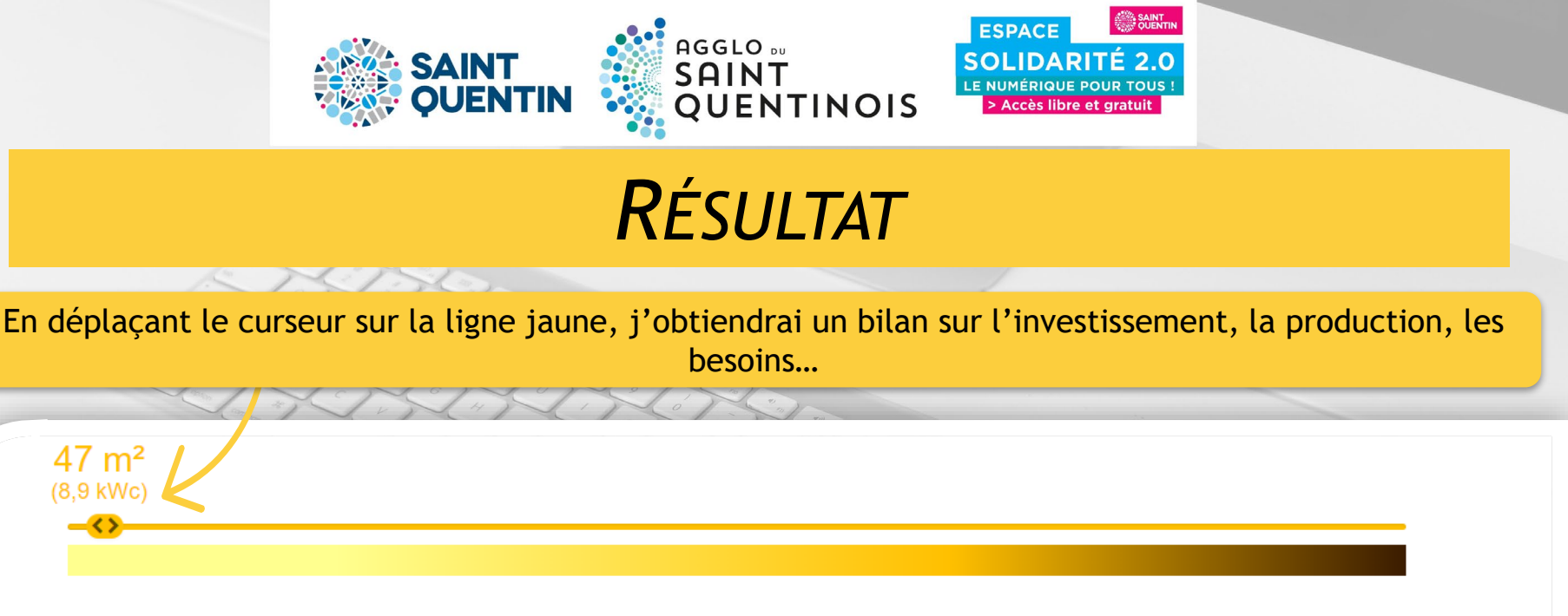

Ų,

Production électrique de 8910 kWh/an, qui permettra de couvrir 49 % de vos besoins en électricité. 🕦 Le reste sera injecté sur le réseau et vendu.

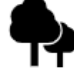

L'installation permettra d'éviter l'émission de 750~kg de CO2 par année

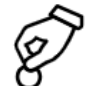

Investissement (déduction faite des subventions) 🕦

17 020 € TTC

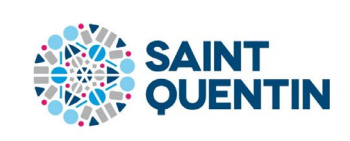

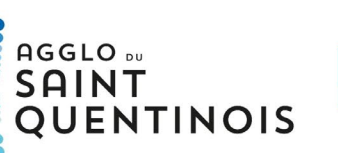

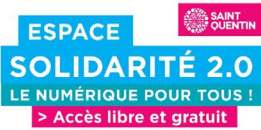

# RÉSULTAT

Je peux télécharger mon rapport Ou partager ma simulation

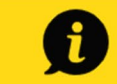

Les coûts sont donnés à titre purement indicatif, ils do<sup>i</sup> ent être précisés par un conseiller Espace France Rénov (coordonnées plus loin dans la rubrique « Aller plus loin »).

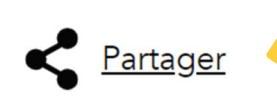

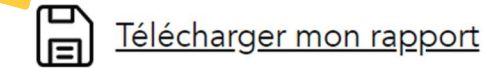

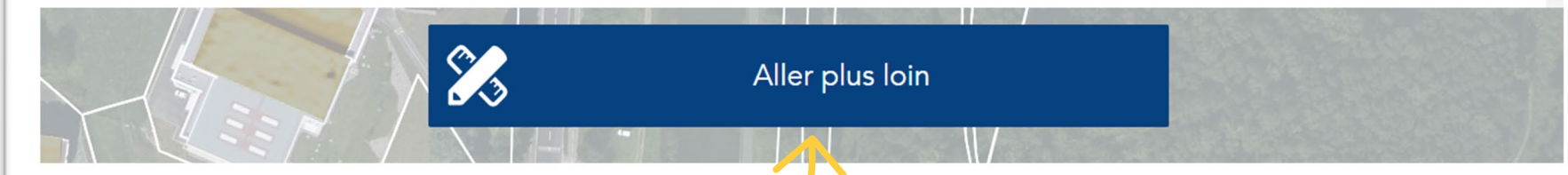

Et trouver les contacts fiables en cliquant ICI

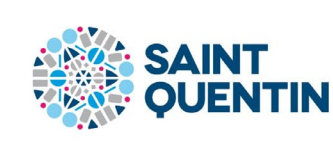

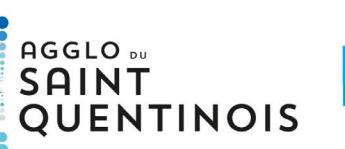

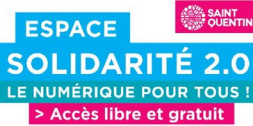

#### Aller plus loin

Un ensemble de CONTACTS fiables et professionnels pour m'aider à concrétiser mon projet

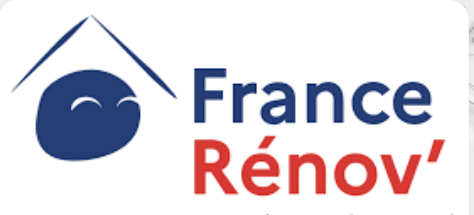

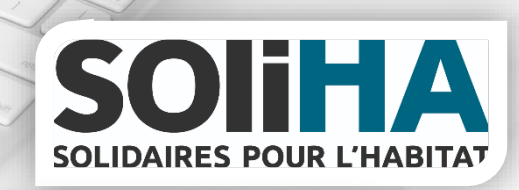

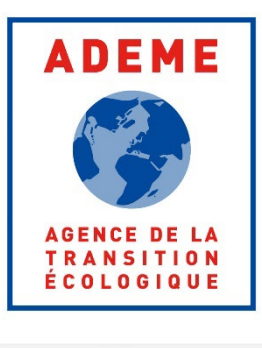

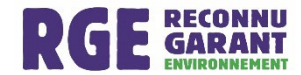

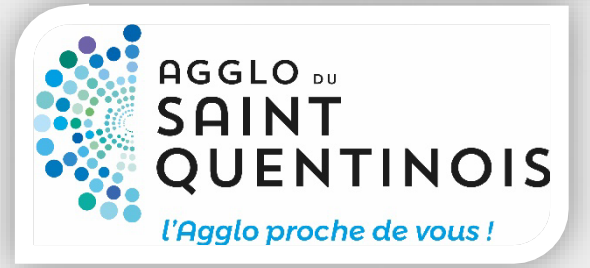

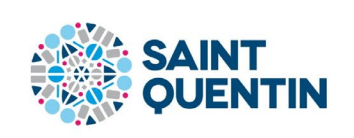

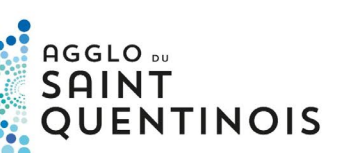

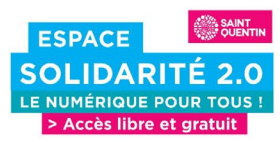

## **QUENTINWEB**

Un lieu pour être aidé pour faire l'ensemble de ces démarches : 53 rue Henry Dunant 02100 SAINT-QUENTIN

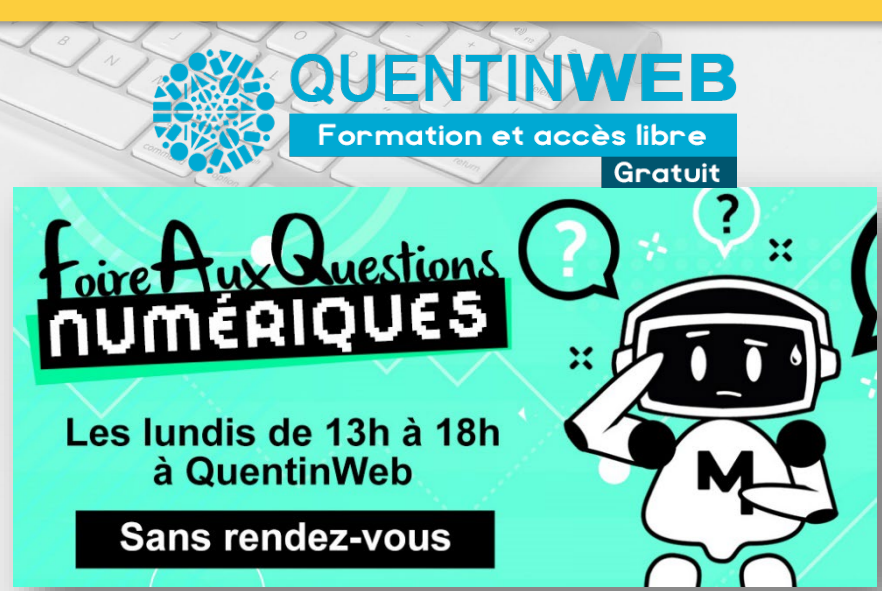